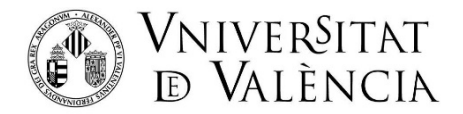

# AJUDA PER A LA PRESENTACIÓ DE LA COMUNICACIÓ DE NOUS RESULTATS DE RECERCA PROTEGIBLES

Pas 1. En accedir a l'enllaç es mostra la següent pantalla i haurà de donar clic en:

Usuari de la Universitat

| Google Calendar - Servana del 1 🛛 🛪 📔 🌾 Gest | tion Texture 🛛 🗙 📋 Stat UV                                             | ×   ≬ stuuv | × Ş stuluv                | × +                   |                                     | • - • ×                |
|----------------------------------------------|------------------------------------------------------------------------|-------------|---------------------------|-----------------------|-------------------------------------|------------------------|
| ← → C (■ webges.uv.es.in/intreuWei           | e/#/loginTidform=PERS2UNIT                                             |             |                           |                       |                                     | H = Q \$ 0 !           |
|                                              | ISTUDIARTS POI IN PAG USUARIS EXTERNS                                  |             | GASTELLANO ENGLISH DIRECT | 0 4 0 4 <b>2000 1</b> | _                                   |                        |
| seu electrò                                  | ÍICAUV                                                                 | Г<br>λ      |                           |                       |                                     | ιÚ                     |
| Identifique's per a accedir a<br>PERS2UNIT   | la sol·licitud                                                         |             |                           |                       | Ela meus tramits /<br>Lloc personal | Cercedor<br>de tràmits |
|                                              | <ul> <li>Usuari de la Universitat</li> <li>Usuari de la Seu</li> </ul> |             |                           |                       |                                     |                        |
|                                              | ► Sistema Cl@ve                                                        |             |                           |                       |                                     |                        |
|                                              |                                                                        |             |                           |                       |                                     |                        |
|                                              |                                                                        |             |                           |                       |                                     |                        |
|                                              |                                                                        |             |                           |                       |                                     |                        |
| u = E E S S                                  | n 🕫 💽 👔 🖉 📲                                                            |             |                           |                       | ~                                   | -<br>ديري الا 🖸 🛥 🖕    |

**Pas 2:** Per a accedir a la sol·licitud, s'haurà d'identificar mitjançant l'usuari genèric de la Universitat, introduint el seu usuari i la seua contrasenya de correu electrònic:

| ATTEND VALENCE                                                                |                                                                                  |                                                                         | entreu                           | e persona |
|-------------------------------------------------------------------------------|----------------------------------------------------------------------------------|-------------------------------------------------------------------------|----------------------------------|-----------|
| ficació de documents Q                                                        | ra olizi ⊕                                                                       | 🕵 entorn de tra                                                         | amitació electrònica de la unive | ersitat   |
| WHINTH PULLING                                                                | 1                                                                                |                                                                         |                                  |           |
| desitgeu accedir-hi?                                                          |                                                                                  |                                                                         |                                  |           |
| Certificat dig     Usuari genèr     Permet accedir     Usuari     Contrasenya | ital<br>ic d'universitat (personal un<br>a la SEU utilizant el nom i la contrase | tiversitari i alum nat)<br>Inya de fusuari de la Universitat<br>Accedir |                                  |           |

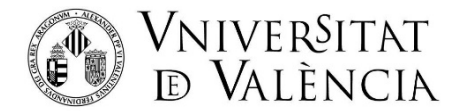

**Pas 3.** Una vegada s'ha accedit al formulari, li apareixerà la següent pantalla, en la qual haurà <u>d'acceptar les condicions i donar clic en SEGÜENT</u>:

| Idioma: Valenci<br>Verificació de do                                                                                                    | à JA<br>cuments Q              | •A• © ■ <b>≜</b> ? | ¢                         | ) 🛆 🝺<br>R    | <b>e</b> 1 |  |           | 2 |
|----------------------------------------------------------------------------------------------------|--------------------------------|--------------------|---------------------------|---------------|------------|--|-----------|---|
| CO Star                                                                                                    | VNIVERSI<br>DVALEN             | CIN PERS2U         | NIT                       |               |            |  |           |   |
|                                                                                                    |                                |                    |                           |               |            |  |           | ^ |
| Acceptació                                                                                                    | General                        | Acabar             |                           |               |            |  |           |   |
| Acceptació                                                                                                    |                                |                    |                           |               |            |  | I         |   |
| Acceptació La valisa electrònica té com a finalitat facilitar les comunicacions internes entre el personal de la Universitat de València, substituint l'intercanvi intern de documentació en paper per l'enviament en format electrònic. El seu ús s'adequa als establert tant en la Llei 39/2015, d'1 d'octubre, del procediment administratiu comú de les administracions públiques, com en la Llei 40/2015, d'1 d'octubre, der àgim jurídic del sector públic. Esta últime la estableix en el seu article 44.2 que 'Quan els participants en les comunicacions pertanyin a una mateixa Administració Díblica, aquest determinarà les condicions i garanties per les quals es regirà que, almenys, comprendrà la relació d'emissors i receptors autoritzats i la naturalesa de les dades a intercanviar'. Per això, la Universitat de València informa als usuaris de la valisa electrònica de les normes que regeixen la utilització de la mateixa: 1. Tenen la consideració d'emissors i receptors de la valisa electrònica de la personal i els òrgans (unitats, centres i serveis) e. La valisa electrònica és un sistema que permet acreditar els enviaments i recepcions que es realitzen a través d'ella, mitjançant el registre telemàtic e.s. 3. L'usuri emissor és responsable dels enviaments realitzats i es compromet a l'ús de la valisa electrònica per a l'enviament de comunicacions relacionades amb l'exercici de les seves funcions dins de la Universitat, no estant permès l'ús per a altres finalitats. 4. En cap case se podrà fer ús de la valisa electrònica remetre documentació que, d'acord amb l'establert per la llei o per la norma es particulario d'una tramitació específica. En particular, no es podrà fer ús de la valisa electrònica para:     L'inici i finalització de procediments administratius.     Finalitats personals alienes a la Universitat de València. |                                |                    |                           |               |            |  |           |   |
| Accepte les co<br>indicades*                                                                                                    | els protocols d'ac<br>ndicions | tuacio, guies o n  | nanuals que es desenvolup | en al efecte. |            |  |           |   |
| Campo Ubligatorio                                                                                                    |                                |                    |                           |               |            |  | Següent > |   |

Pas 4. En la pantalla li apareixeran les seues dades i en els apartats:

### a. Tipus d'Unitat:

Triar en el desplegable: <u>Serveis Universitaris i Serveis Centrals</u>

| Verificació de documents        | 2 Q                                                  |                                     |                                     |                       |
|---------------------------------|------------------------------------------------------|-------------------------------------|-------------------------------------|-----------------------|
| CON CORE TAL                    | VNIVERSITAT<br>DVALENCIA PERS2UNIT                   |                                     |                                     |                       |
|                                 |                                                      |                                     |                                     | ^                     |
| Acceptació Ge                   | eneral Acabar                                        |                                     |                                     |                       |
| •                               |                                                      |                                     |                                     |                       |
| General                         |                                                      |                                     |                                     |                       |
| NIF/NIE *                       |                                                      |                                     |                                     |                       |
| Nom                             |                                                      |                                     |                                     |                       |
| Primer cognom                   |                                                      |                                     |                                     |                       |
| Segon cognom                    |                                                      |                                     |                                     |                       |
| Unitat                          |                                                      |                                     |                                     |                       |
| Tipus d'Unitat *                |                                                      | Si no troba la u                    | nitat, not emprar el nostre cercado | ar amh                |
|                                 |                                                      | Sino toba la a                      | intat, pot emprar er noatre cereaut |                       |
|                                 | Aulari                                               | suggeriments:                       |                                     |                       |
| Nom de Unitat<br>destinatària * | Biblioteca                                           | $\sim$                              |                                     |                       |
| Grup destinatari *              | Centres (Facultats i Escoles universitàries)         |                                     |                                     |                       |
| Descrinció*                     | Clíniques assistencials universitàries               |                                     |                                     |                       |
| Descripcio                      | Col·legi Major                                       |                                     |                                     |                       |
|                                 | Gerència                                             |                                     |                                     |                       |
|                                 | Instituts universitaris                              |                                     |                                     |                       |
|                                 | Altres (Entitats)                                    |                                     |                                     |                       |
|                                 | Altres (Universitat)                                 |                                     |                                     |                       |
|                                 | Rectorat, Vicerectorats i Secretària General         |                                     |                                     |                       |
|                                 | Serveis universitaris i Servicios Centrales          | nts que es desitgen a la sol·licitu | id. En els casos que haja d'adjunta | r més d'un fitxer per |
| 1                               | apartat haurà de fusionar-los prèviament (mitiancant | eines zio, rar o similars). La orai | ndaria màxima per arxiu és de 6 M   | b. També pot          |

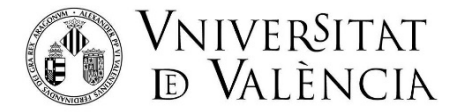

## b. Nom d'Unitat Destinatària:

Triar en el desplegable: Servei de Transferència i Innovació.

| Idioma: Valencià                | _A* A* © = <b>1</b> ? Ф 📁 🎽 🧖                              | F | l 💽 💋                       |            |
|---------------------------------|------------------------------------------------------------|---|-----------------------------|------------|
| Verificació de documente        | SERVEI DE CONTRACTACIÓ ADMINISTRATIVA                      | ۸ |                             | č          |
|                                 | SERVEI DE CULTURA UNIVERSITÀRIA                            |   |                             |            |
| 10 marine                       | SERVEI DE FORMACIÓ PERMANENT I INNOVACIÓ EDUCATIVA (SFPIE) |   |                             |            |
| N 83 VO                         | SERVEI DE GESTIÓ DE LA INVESTIGACIÓ                        |   |                             |            |
|                                 | SERVEI DE POLÍTICA LINGÜÍSTICA                             |   |                             | ^          |
|                                 | SERVEI DE PREVENCIÓ I MEDI AMBIENT                         |   |                             |            |
| Acceptació Ge                   | SERVEI DE PUBLICACIONS DE LA UNIVERSITAT                   |   |                             |            |
| 4                               | SERVEI DE RECURSOS HUMANS (P.A.S.)                         |   |                             |            |
| •                               | SERVEI DE RECURSOS HUMANS (P.D.I.)                         |   |                             |            |
| General                         | SERVEI DE RELACIONS INTERNACIONALS I COOPERACIÓ            |   |                             |            |
|                                 | SERVEI DE TRANSFERÈNCIA I INNOVACIÓ                        |   |                             |            |
| NIF/NIE *                       | SERVEI D'EDUCACIO FISICA I ESPORTS                         |   |                             |            |
| Nom                             | SERVEI D'ESPORTS                                           |   |                             |            |
| Primer cognom                   | SERVEI D'ESTUDIANTS                                        |   |                             |            |
| Secon coopom                    | SERVEI D'EXTENSIO UNIVERSITARIA                            |   |                             |            |
| Seguri cognom                   | SERVEI D'INFORMACIÓ I DINAMITZACIÓ (SEDI)                  |   |                             |            |
| Unitat                          | SERVEI D'INFORMATICA                                       |   |                             |            |
| Tipus d'Unitat *                | SERVEI TECNIC I DE MANTENIMENT                             |   | at, pot emprar el nostre ce | rcador amb |
|                                 | SERVEIS JURÍDICS                                           |   |                             |            |
|                                 | TALLER D'AUDIOVISUALS                                      | Y |                             |            |
| Nom de Unitat<br>destinatària * |                                                            |   |                             |            |
| Grup destinatari *              | ~                                                          |   |                             |            |
| Descripció*                     |                                                            | - |                             |            |
|                                 |                                                            |   |                             |            |
|                                 |                                                            |   |                             |            |
|                                 |                                                            |   |                             |            |

### c. Grup destinatari:

Triar en el desplegable: "Comunicació de nous resultats de recerca protegibles"

| Contraction of the second       | Persona a Unitat                                                                                                    |
|---------------------------------|----------------------------------------------------------------------------------------------------|
|                                 |                                                                                                    |
| Acceptació General Acaba        | *                                                                                                    |
| General                         |                                                                                                    |
| NATIVAL *                       |                                                                                                    |
| Non                             |                                                                                                    |
| Segon cognom                    |                                                                                                    |
| Advorpció*                      | the second second second second second second second second second second second second second second second se                                                                                                    |
| Tipus d'unitat destinària*      | Benear universiters, generali i centralis 🖤 Bi no trobes la unitat, podeu emparar al nostre cencador amb supportments:                                                                                                    |
| Nom de la unitat destinationa * | SERVELOE TRANSPERÍNCIA LI DINOVACIÓ V                                                                                                    |
| Grup destinatari *              |                                                                                                    |
| Description*                    | Londonia activity 45, 301 tensormetri de la des assembles                                                                                                    |
|                                 | Comunicatio dia hava mandrata dia manina pentagilara                                                                                                    |
|                                 |                                                                                                    |
|                                 | Landa de la constante de la constante de                                                                                                    |
|                                 |                                                                                                    |
|                                 | MigRight in side Customer adjunts adjunts adjunts adjunts adjunt at a lot kolot the elicitosis el light adjunt adjunt |
| Fibers adjunts                  | 2                                                                                                    |
|                                 | Daminar, the is the selectorized inight active. Reported.                                                                                                    |
|                                 | 2                                                                                                    |
|                                 | Examinar. No se ha selecconado regún archivo. Reposition                                                                                                    |
|                                 |                                                                                                    |
|                                 | Examinar, The set has settionand anglin archive. Expension.                                                                                                    |

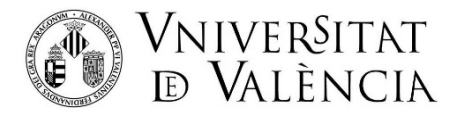

# d. Emplenar la Descripció

Cal escriure una descripció

| NVM · ALEXA                                  | NIVERSITAT<br>VALENCIA<br>Entreu                                                                       | 「「「「「「」」」 |
|----------------------------------------------|----------------------------------------------------------------------------------------------------|-----------|
| Idioma: Valencià<br>Verificació de documents | A* A* 0 = ±?                                                                                           |           |
| Chines cognom                                | VALVERÖTAT PERSZUNIT                                                                                   | •         |
| Segon cognom                                 |                                                                                                    |           |
| Tipus d'Unitat *                             | Serveis universitaris i Servicios Centrales 🗸 Si no troba la unitat, pot emprar el nostre cercador amb |           |
|                                              | suggeriments:                                                                                          |           |
| Nom de Unitat<br>destinatària *              | SERVEI DE TRANSFERÈNCIA I INNOVACIÓ 🗸                                                                  |           |
| Grup destinatari *                           | ✓                                                                                                    |           |
| Descripció*                                  | Longitud maxima restant: 1500 J                                                                        |           |

e. Adjuntar l'arxiu "COMUNICACIÓN DE RESULTADOS A PROTEGER", <u>emplenat i</u> <u>signat</u>

| Idioma: Valencià<br>Verificació de documents | ୁ <b>A⁺ A⁺ ଓ</b><br>ଦ                                             | <b>∎ \$</b> ? Φ                                                       | 1<br>1                                                                            | Δ                                    | C                                                 | F                                  |                                      | <b>I</b>                                          |                                                                           | &   |
|----------------------------------------------|-------------------------------------------------------------------|-----------------------------------------------------------------------|-----------------------------------------------------------------------------------|--------------------------------------|---------------------------------------------------|------------------------------------|--------------------------------------|---------------------------------------------------|---------------------------------------------------------------------------|-----|
| CON LOSS AND                                 | VNIVERSITAT<br>DVALĖNCIA                                          | PERS2UNIT                                                             |                                                                                   |                                      |                                                   |                                    |                                      |                                                   |                                                                           |     |
|                                              |                                                                   |                                                                       |                                                                                   |                                      |                                                   |                                    |                                      |                                                   |                                                                           | ^   |
| i                                            | Longitud màxima res                                               | stant: 1471                                                           |                                                                                   |                                      |                                                   |                                    |                                      |                                                   |                                                                           |     |
| h<br>a<br>r                                  | litjançant el botó E<br>Ipartat haurà de fi<br>ecuperar fitxers c | xaminar adjunteu ac<br>usionar-los prèviame<br>ue s'han utilitzat pre | quells documents que es<br>ent (mitjançant eines zip,<br>eviament a La Seu Electr | desitgen<br>rar o simi<br>ònica e in | a la sol·lic<br>ilars). La <u>c</u><br>corporar-l | citud. En<br>grandaria<br>os a aqu | els casos<br>i màxima<br>iesta sol·l | s que haja d'a<br>per arxiu és<br>licitud mitjanç | adjuntar més d'un fitxer<br>de 6 Mb. També pot<br>ant el botó Repositori. | per |
| Fitxers adjunts                              | Examinar                                                          | No se ha seleccio                                                     | onado ningún archivo.                                                             | Rep                                  | ositori                                           | ?                                  |                                      |                                                   |                                                                           |     |
|                                              | Examinar                                                          | No se ha seleccio                                                     | onado ningún archivo.                                                             | Rep                                  | ositori                                           | )?                                 |                                      |                                                   |                                                                           |     |
|                                              | Examinar                                                          | No se ha seleccio                                                     | onado ningún archivo.                                                             | Rep                                  | ositori                                           | )?                                 |                                      |                                                   |                                                                           |     |
|                                              | Examinar                                                          | No se ha seleccio                                                     | onado ningún archivo.                                                             | Rep                                  | ositori                                           | )?                                 |                                      |                                                   |                                                                           |     |
|                                              | Examinar                                                          | No se ha seleccio                                                     | onado ningún archivo.                                                             | Rep                                  | ositori                                           | )?                                 |                                      |                                                   |                                                                           |     |
| Observacions                                 |                                                                   |                                                                       |                                                                                   |                                      |                                                   |                                    |                                      |                                                   |                                                                           |     |

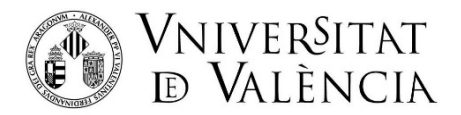

f. Una vegada adjuntat l' arxiu, donar clic a SEGÜENT

| NIM ALEPAN                                   | ALÈNCIA                                                                                |                           | entreu | El meu loc ersonal |
|----------------------------------------------|----------------------------------------------------------------------------------------|---------------------------|--------|--------------------|
| Idioma: Castellano<br>Verificación de docume | A* A* ⊙ Ⅲ <b>≜</b> ?                                                                   | 📁 🛆 🗭 1<br>ቩ              | É 🕞 🎾  | 2                  |
| CP - LEES - CAR                              | VNIVERSITAT PERS2UNIT<br>In VALENCIA<br>incorporarios a esta solicitud a través del br | tón Repositorio.          |        | ^                  |
| Ficheros adjuntos                            | Examinar No se ha seleccionado n                                                       | ngún archivo. Repositorio | ] ?    |                    |
|                                              | Examinar No se ha seleccionado n                                                       | ngún archivo. Repositorio | ] ?    |                    |
|                                              | Examinar No se ha seleccionado n                                                       | ngún archivo. Repositorio | ] ?    |                    |
|                                              | Examinar No se ha seleccionado n                                                       | ngún archivo. Repositorio | ] ?    |                    |
|                                              | Examinar No se ha seleccionado n                                                       | ngún archivo. Repositorio | ] ?    |                    |
| Observaciones                                | Longitud marima restante: 1500 J                                                       |                           | .±     |                    |
| ^ Campos obligatorios                        |                                                                                        |                           |        | Siguiente >        |
| Copia temporal (Mue                          | stra u oculta el bloque) 💌                                                             |                           |        |                    |
|                                              |                                                                                        |                           |        | ¥                  |

**Pas 5.** En la següent pantalla, haurà d'acceptar notificacions telemàtiques i donar clic en l'opció <u>ENVIAR</u>.

| WNIVERSITAT<br>DVALENCIA                                        | entr  | eu      | El meu lloc personal |
|-----------------------------------------------------------------|-------|---------|----------------------|
| Idioma: Valencià At At O III 2? O<br>Verificació de documents Q |       | 1 🖗 🖻 🖻 | » 🏴 🔒                |
| VNIVERNITAT PERS2UNIT                                           |       |         |                      |
| Accepta notificacions telemàtiques? *                           | 0     |         |                      |
| Anterior                                                        | Envia | -       |                      |
| Còpia temporal (Mostra o oculta el bloc) *                      |       |         |                      |

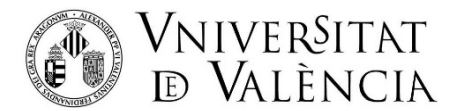

Pas 6. Descarregar justificant de presentació de la sol·licitud, donar clic OBTENIR DOCUMENT

| Idioma: Valencià At At O III 2? O<br>Verificació de documents Q                                                                                                    | p 🛆 📦                                                    | i i i i i i i i i i i i i i i i i i i                | 2        |  |  |
|----------------------------------------------------------------------------------------------------|----------------------------------------------------------|------------------------------------------------------|----------|--|--|
| VNIVERSITAT PERS2UNIT                                                                                                    |                                                          |                                                      |          |  |  |
|                                                                                                    |                                                          |                                                      | ^        |  |  |
| La vostra s                                                                                                    | Obtenir document                                         | correctament.                                        |          |  |  |
| Identificador de la sol·licitud:                                                                                                    | Data i hora:<br>Núm. registre:                           | Codi de verificació:                                 |          |  |  |
| Per a imprimir la sol·licitud, premeu sobre el botó Obtenir docume<br>Si no disposeu d'impressora en aquest moment, guardeu el docu                                                                                                    | <i>ent.</i><br>Iment PDF generat i imprimiu-lo més tard. |                                                      |          |  |  |
| Preneu nota de l'identificador de la sol·licitud.                                                                                                    |                                                          |                                                      |          |  |  |
| En cas que hi hagi qualsevol problema podeu utilitzar el formulari d'atenció a l'usuari denominat <u>Incidències técniques y dubters de ENTREU y els seus tràmits</u> per<br>comunicar-lo o com últim recurs i en cas que no funcioni la plataforma es pot enviar un correu electrònic a <u>entreu@uv.es</u> indicant en ambdós casos el identificador de la<br>sol·licitud. Com a regla general les incidències o dubtes que introdueixi a través del formulari de 'atenció a l'usuari' tindran més prioritat que aquelles que ens arriben per<br>correu electrònic. |                                                          |                                                      |          |  |  |
| El codi de verificació li permetrà recuperar el document. <u>pantalla</u><br>sol·licitud.                                                                                                    | <u>a per a obtenir el document generat</u>               | a partir del codi de verificació i de l'identificado | or de la |  |  |

Si té algun problema tècnic en enviar la seua sol·licitud, contacte amb nosaltres enviant un correu a <u>sti.innovacio@uv.es</u>, indicant en l'assumpte: Incidència en la comunicació de nous resultats de recerca protegibles.